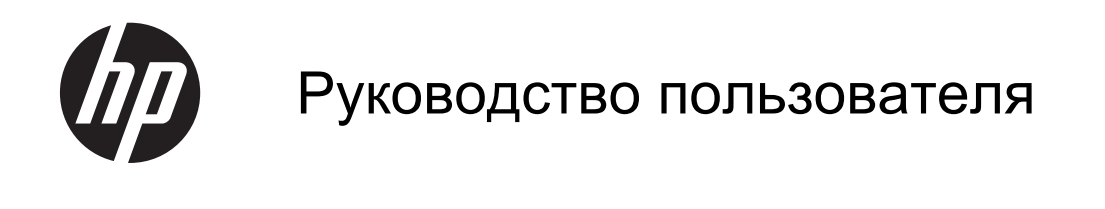

© Hewlett-Packard Development Company, L.P., 2013

Bluetooth является товарным знаком соответствующего владельца и используется компанией Hewlett-Packard по лицензии. Google, Android, AdWords, Gmail, Google Play, YouTube и другие товарные знаки являются собственностью Google Inc. Windows является зарегистрированным в США товарным знаком Microsoft Corporation.

Приведенная в этом документе информация может быть изменена без уведомления. Гарантийные обязательства для продуктов и услуг НР приведены только в условиях гарантии, прилагаемых к каждому продукту и услуге. Никакие содержащиеся здесь сведения не могут рассматриваться как дополнение к этим условиям гарантии. НР не несет ответственности за технические или редакторские ошибки и упущения в данном документе.

Редакция 1-я, Апрель 2013

Номер документа: 725390-251

#### Уведомление о продукте

В этом руководстве описываются функции, которые являются общими для большинства моделей. Некоторые функции могут быть недоступны на вашем планшетном ПК.

# Использование программного обеспечения

Установка, копирование, загрузка или иное использование любого программного продукта, предустановленного на данном планшетном ПК, означает ваше согласие соблюдать условия данного лицензионного соглашения HP (EULA). Если вы не принимаете условия этого соглашения. единственным способом защиты ваших прав является возврат всего неиспользованного продукта (оборудования и программного обеспечения) в течение 14 дней с возмещением уплаченной суммы в соответствии с правилами возврата в организации, в которой был приобретен продукт.

Для получения дополнительной информации или возмещения полной стоимости планшетного ПК обращайтесь к продавцу.

# Содержание

| 1  | Основные сведения                               | 1   |
|----|-------------------------------------------------|-----|
| 2  | Использование экранной клавиатуры               | . 2 |
| 3  | Работа с главным экраном                        | . 3 |
| 4  | Использование приложений и виджетов             | 5   |
| 5  | Использование камер                             | 7   |
| 6  | Подключение к сети                              | 9   |
| 7  | Использование настроек                          | 10  |
| 8  | Безопасность планшетного ПК                     | 12  |
| 9  | Резервное копирование и восстановление данных 1 | 13  |
| 10 | ) Дополнительные ресурсы НР 1                   | 15  |
| У  | казатель                                        | 16  |

# 1 Основные сведения

Чтобы начать работу с планшетным ПК, выполните следующие действия:

ПРИМЕЧАНИЕ. Основные инструкции по эксплуатации содержатся в *Кратком руководстве*, печатный вариант которого поставляется в комплекте с планшетным ПК.

1. Подключите кабель Micro USB к планшетному ПК и адаптеру, а затем подключите адаптер к электрической розетке.

ПРИМЕЧАНИЕ. Заряжать планшетный ПК рекомендуется только с помощью адаптера НР (5 В, 2 А), который поставляется в комплекте.

**2.** Нажмите кнопку питания, которая находится на верхнем крае планшетного ПК, чтобы включить устройство.

При первом включении планшетного ПК отобразится экран "Приветствие".

- 3. Следуйте инструкциям на экране, чтобы выбрать язык.
- 4. Введите адрес электронной почты и пароль, чтобы войти в свой аккаунт Google™. Можно использовать адрес электронной почты, связанный с любым из следующих аккаунтов Google:
  - Gmail™
  - YouTube™
  - Google Apps™
  - AdWords<sup>™</sup>
  - Любой другой продукт Google

Если у вас нет аккаунта Google, вы можете создать его.

ПРИМЕЧАНИЕ. После того как вход в аккаунт Google будет выполнен, электронная почта, контакты, мероприятия в календаре и данные, связанные с ним, будут автоматически синхронизированы с планшетным ПК. Если у вас есть дополнительные аккаунты Google, вы сможете добавить их позже.

# 2 Использование экранной клавиатуры

1. Чтобы открыть экранную клавиатуру, коснитесь текстового поля в верхней части экрана. Введите одно или несколько ключевых слов и нажмите на значок увеличительного стекла

U в

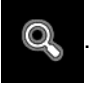

2.

Чтобы воспользоваться голосовым поиском, нажмите на значок микрофона

верхней части экрана, а затем произнесите одно или несколько ключевых слов.

ПРИМЕЧАНИЕ. Внешний вид клавиатуры может изменяться.

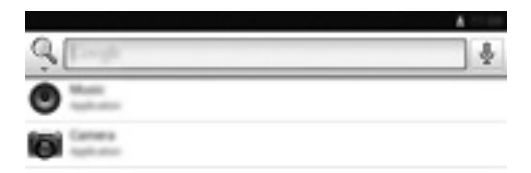

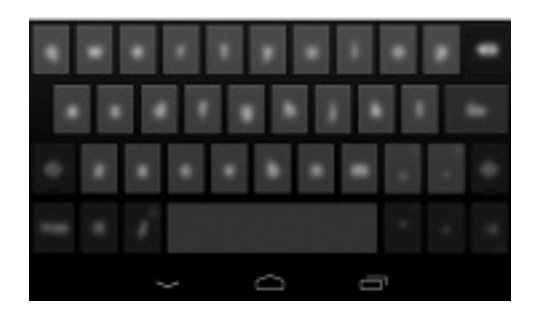

# 3 Работа с главным экраном

С помощью главного экрана можно получить доступ к различным данным и электронной почте, начать работу в Интернете, просмотреть видео и фото, а также перейти на сайты социальных сетей.

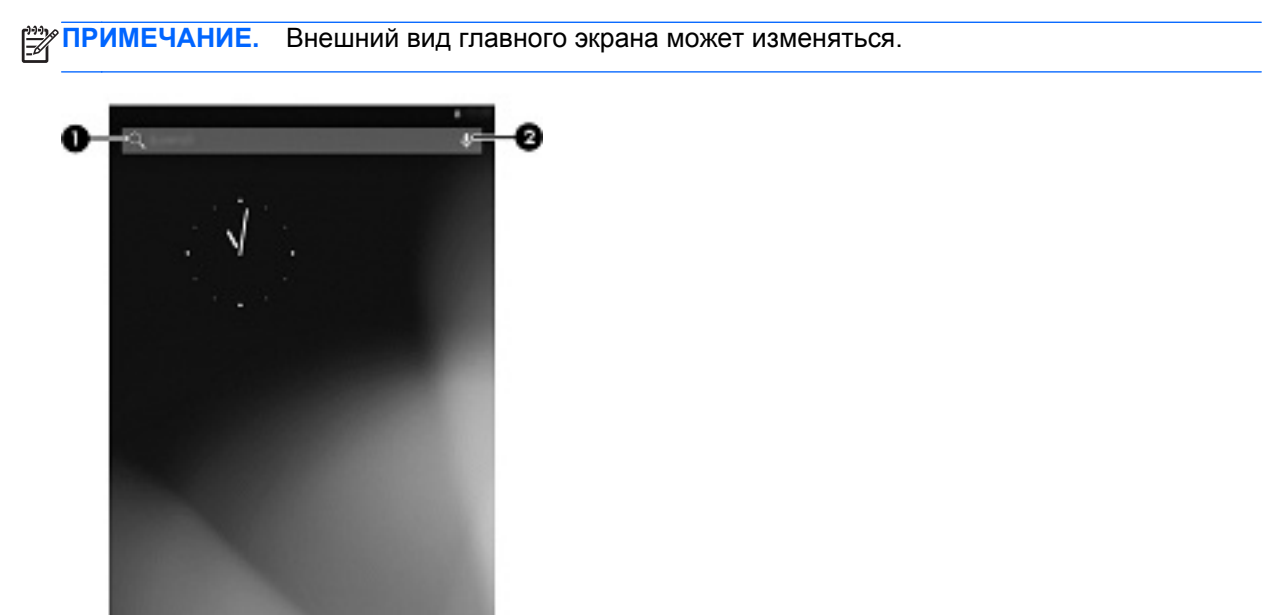

- 000
- Пролистните экран сверху вниз, чтобы просмотреть уведомления.

6

• Пролистните экран снизу вверх, чтобы просмотреть подсказки Google Ассистента.

| Значок |   | Описание                                                                                                    |  |  |
|--------|---|----------------------------------------------------------------------------------------------------|--|--|
| (1)    | Q | Поиск. Введите одно или несколько ключевых слов, чтобы выполнить поиск в Google.                                                            |  |  |
| (2)    | Ŷ | <b>Голосовой поиск</b> . Нажмите на значок микрофона, а затем произнесите одно или несколько ключевых слов, чтобы выполнить поиск в Google. |  |  |
| (3)    |   | Назад. Переход на предыдущий экран.                                                                                                    |  |  |

• Нажмите на соответствующий значок, чтобы выполнить действие, описанное в таблице.

| Значок | Описание                                                                                                    |  |  |
|--------|----------------------------------------------------------------------------------------------------|--|--|
| (4)    | <ul> <li>Главный экран. Переход на главный экран.</li> <li>Чтобы просмотреть левый или правый главный экран, пролистните экран влево или вправо.</li> </ul> |  |  |
|        | <ul> <li>Чтобы быстро вернуться к главному экрану, нажмите значок "Главный<br/>экран".</li> </ul>                                                           |  |  |
| (5)    | Недавние приложения. Просмотр списка приложений, которые вы недавно использовали.                                                                           |  |  |
|        | • Нажмите на приложение, чтобы открыть его.                                                                                                    |  |  |
|        | <ul> <li>Чтобы удалить приложение из списка, переместите его пальцем влево или<br/>вправо.</li> </ul>                                                       |  |  |
| (6)    | Все приложения. Просмотр списка всех приложений.<br>Чтобы просмотреть все виджеты, выберите вкладку Виджеты.                                                |  |  |

# 4 Использование приложений и виджетов

На вкладке "Приложения" на главном экране находятся ярлыки, которые используются для запуска приложений, установленных на планшетном ПК.

Виджеты – это приложения со специальными функциями для отображения содержания, которое часто обновляется. Обновленное содержание можно просмотреть, не открывая виджет.

Чтобы просмотреть все приложения, нажмите на значок Все приложения.

- **1.** Чтобы открыть приложение, нажмите на его значок. Чтобы вернуться к главному экрану, нажмите на значок **Главный экран**.
- 2. Чтобы добавить приложение на главный экран, нажмите и удерживайте это приложение до тех пор, пока не отобразится главный экран, а затем перетащите его в нужное место.
- 3. Чтобы удалить приложение с главного экрана, нажмите и удерживайте его, а затем перетащите на значок **Удалить** в верхней части экрана.

Чтобы просмотреть все виджеты, нажмите на значок Все приложения, а затем выберите вкладку Виджеты.

- **1.** Чтобы открыть виджет, нажмите на его значок. Чтобы вернуться к главному экрану, нажмите на значок **Главный экран**.
- 2. Чтобы добавить виджет на главный экран, нажмите и удерживайте этот виджет до тех пор, пока не отобразится главный экран, а затем перетащите его в нужное место.
- Чтобы удалить виджет с главного экрана, нажмите и удерживайте его, а затем перетащите на значок Удалить в верхней части экрана.

#### Использование Gmail

- 1. Нажмите на значок Все приложения, выберите Настройки, а затем в категории АККАУНТЫ выберите Добавить аккаунт.
- 2. Нажмите Google и следуйте инструкциям на экране.
- 3. Для доступа к аккаунту Gmail нажмите Все приложения и выберите Gmail.

#### Использование календаря

- 1. Нажмите на значок Все приложения, а затем на значок Календарь.
- 2. Чтобы добавить Календарь на главный экран, нажмите и удерживайте значок Календарь, пока он не появится на главном экране.
- **3.** Для доступа к календарю нажмите на значок **Календарь** и следуйте инструкциям на экране.
  - ПРИМЕЧАНИЕ. При добавлении аккаунта Google электронная почта, календарь и контакты, связанные с этим аккаунтом, синхронизируются автоматически.

**Использование Google Ассистента**. Google Ассистент учитывает время суток, ваше текущее местоположение и историю местоположений, чтобы отображать пробки на дорогах. Он также

использует данные из других продуктов Google, например из Истории веб-поиска или календаря, для отображения напоминаний о мероприятиях, карт, результатов спортивных соревнований и сведений об авиарейсах.

- **1.** Чтобы включить Google Ассистент, пролистните экран снизу вверх и следуйте инструкциям на экране.
- 2. Чтобы просмотреть подсказки Google Ассистента, пролистните экран снизу вверх.

#### Использование часов

- 1. Нажмите на значок Все приложения, а затем на значок Часы.
- 2. Чтобы добавить **Часы** на главный экран, нажмите и удерживайте значок **Часы**, пока он не появится на главном экране.
- **3.** Чтобы добавить будильник, нажмите на значок **Часы**, выберите **Set alarm (Установить будильник)** и следуйте инструкциям на экране.
- 4. Нажмите Готово.

#### Использование Beats Audio

- 1. Нажмите на значок Все приложения, а затем на значок Настройки.
- 2. Чтобы включить функцию Beat Audio, в категории УСТРОЙСТВО выберите Beats Audio.
- 3. Выберите один из следующих режимов:
  - Beats On-Ear
  - Beats In-Ear
  - Beats Passive

ПРИМЕЧАНИЕ. Для обеспечения наилучшего качества звука при использовании функции Beats Audio можно воспользоваться наушниками сторонних производителей (приобретаются отдельно).

Загрузка приложений. Загрузка приложений, музыки, книг, игр и многого другого из Google Play Маркета.

- 1. Нажмите на значок Все приложения, а затем на значок Play Маркет.
- 2. Выберите категорию.

– или –

Нажмите на значок Поиск и введите ключевое слово в поле поиска.

3. Для загрузки и установки приложения следуйте инструкциям на экране.

#### Удаление приложений

- 1. Нажмите на значок Все приложения, а затем на значок Настройки.
- 2. В категории УСТРОЙСТВО выберите Память, а затем нажмите Приложения.
- 3. Выберите приложение, которое нужно удалить, и нажмите Удалить.
- 4. Нажмите ОК, а затем нажмите ОК еще раз.

# 5 Использование камер

Фотографируйте с помощью задней камеры и создавайте автопортреты или снимки экрана с помощью передней камеры.

#### Фотосъемка с помощью задней камеры

- **1.** Чтобы открыть приложение "Камера", нажмите на значок **Все приложения**, а затем на значок **Камера**.
- 2. Чтобы сделать снимок, наведите камеру на объект и нажмите на синий кружок.

Фотография будет сохранена в Галерее.

#### Создание автопортрета

- **1.** Чтобы открыть приложение "Камера", нажмите на значок **Все приложения**, а затем на значок **Камера**.
- 2. Чтобы сделать снимок, нажмите на значок поворота камеры над синим кружком, а затем нажмите на синий кружок.

Фотография будет сохранена в Галерее.

#### Запись видео

- **1.** Чтобы открыть приложение "Камера", нажмите на значок **Все приложения**, а затем на значок **Камера**.
- Чтобы записать видео, нажмите на значок видеокамеры, который расположен слева от синего кружка.

Цвет синего кружка изменится на красный.

- 3. Чтобы начать видеосъемку, нажмите на красный кружок.
- 4. Чтобы остановить видеосъемку, нажмите и удерживайте красный кружок.

Видео будет сохранено в Галерее.

#### Создание снимка экрана

Одновременно нажмите кнопку питания и кнопку уменьшения громкости и удерживайте примерно одну секунду.

Снимок экрана будет сохранен в Галерее, и отобразится соответствующее сообщение.

#### Просмотр фотографий или видео

- 1. Чтобы просмотреть фотографии или видео в Галерее, нажмите на значок Все приложения, а затем на значок Галерея.
- 2. Чтобы удалить фотографию или видео, выберите нужный элемент и нажмите на значок Удалить в правом верхнем углу экрана.

#### Печать фотографий

- 1. Нажмите на значок Все приложения, а затем на значок Галерея.
- 2. Нажмите на фотографию, чтобы выбрать ее, затем нажмите на значок **Меню** в правом верхнем углу экрана и выберите **Печать**.
- **3.** Если функция печати используется впервые, следуйте инструкциям на экране, чтобы выбрать принтер.
- 4. Выберите количество копий.
- 5. Чтобы выбрать параметры, нажмите на стрелку вниз и следуйте инструкциям на экране.
- 6. Нажмите **Печать**.

Отобразится сообщение о состоянии печати.

– или –

**Активируйте функцию HP e-Print**, которая позволяет выполнять печать непосредственно на принтере, поддерживающем эту функцию. Для получения дополнительной информации посетите веб-сайт <u>http://www.hp.com/go/2eprint</u>.

**1.** Нажмите на значок **Все приложения**, а затем на значок **HP ePrint**. Следуйте инструкциям на экране, а затем нажмите **Активировать**.

Код активации будет отправлен на указанный вами адрес электронной почты.

2. Нажмите на значок Все приложения, а затем на значок HP ePrint. Введите код активации, а затем нажмите Активировать.

# 6 Подключение к сети

Подключение к беспроводной сети. Просмотр веб-сайтов, проверка электронной почты или другие действия в Интернете.

ПРИМЕЧАНИЕ. Для работы в Интернете необходимо выполнить подключение к беспроводной сети.

- 1. Чтобы подключиться к беспроводной сети, нажмите на значок Все приложения и выберите Настройки.
- 2. В категории БЕСПРОВОДНЫЕ СЕТИ убедитесь, что функция Wi-Fi включена.
- 3. Нажмите Wi-Fi, а затем выберите одну из доступных сетей.
- 4. При необходимости укажите ключ безопасности и нажмите Подключить.

ПРИМЕЧАНИЕ. Чтобы удалить беспроводную сеть, к которой ранее выполнялось подключение, нажмите на ее название, а затем нажмите Удалить.

**Подключение по Bluetooth**®. Подключение устройства Bluetooth, например наушников, клавиатуры или мыши, к планшетному ПК.

- 1. Чтобы подключиться к устройству Bluetooth, включите его.
- 2. Нажмите на значок Все приложения и выберите Настройки.
- 3. В категории БЕСПРОВОДНЫЕ СЕТИ включите функцию Bluetooth, а затем нажмите Bluetooth.
- Нажмите на название своего устройства, чтобы сделать его видимым для всех близлежащих устройств Bluetooth.
- 5. Для поиска доступных устройств Bluetooth нажмите ПОИСК УСТРОЙСТВ.
- Когда название устройства отобразится, нажмите на него, чтобы подключить планшетный ПК.
  - **ПРИМЕЧАНИЕ.** Чтобы продлить время работы от батареи, отключайте функцию Bluetooth, когда она не используется.

#### Подключение к компьютеру Windows®

ПРИМЕЧАНИЕ. Перед подключением планшетного ПК к компьютеру с помощью кабеля USB для передачи файлов необходимо отключить режим USB-модема.

Подключите кабель Micro USB к планшетному ПК и компьютеру Windows.

Устройство хранения данных USB отобразится на компьютере как диск.

- Вы можете копировать файлы с планшетного ПК на компьютер и обратно, как при работе с любым другим внешним устройством.
- 3. После завершения работы отключите кабель USB.

# 7 Использование настроек

Настройки позволяют подключаться к сетям, устанавливать предпочтения и получать сведения о планшетном ПК.

▲ Для доступа к настройкам нажмите на значок Все приложения и выберите Настройки.

– или –

Пролистните экран сверху вниз и нажмите на значок Настройки.

Доступны следующие категории:

#### • БЕСПРОВОДНЫЕ СЕТИ

- Wi-Fi включение или отключение функции Wi-Fi и подключение к беспроводной сети для проверки электронной почты, поиска в Интернете или доступа к сайтам социальных сетей.
- Bluetooth включение или отключение функции Bluetooth и подключение устройства Bluetooth, например наушников или клавиатуры, к планшетному ПК.
- Передача данных просмотр сведений о переданных данных за выбранный период. Также доступна статистика передачи данных для каждого из установленных приложений.
- Ещё... включение или отключение Режима полета или VPN.
- УСТРОЙСТВО
  - Звук настройка параметров Громкость и Default notification (Звук уведомления по умолчанию), а также включение или отключение Звука нажатия на экран и Звука блокировки экрана.
  - Beats Audio включение или отключение функции Beats Audio, а также HEADPHONE SETTINGS (НАСТРОЙКА НАУШНИКОВ).
  - Экран настройка параметров Яркость, Обои, Спящий режим и Размер шрифта.
  - Память просмотр сведений о доступном объеме памяти планшетного ПК и карты SD™ (если установлена).
  - Батарея просмотр сведений об уровне заряда батареи и расходе заряда батареи различными функциями.
  - **Приложения** просмотр загруженных и работающих приложений. Чтобы просмотреть сведения или удалить приложение, нажмите на него.

#### • ЛИЧНЫЕ ДАННЫЕ

- **Мое местоположение** включение или отключение функции Location & Google search (Местоположение и поиск в Google).
- Безопасность настройка параметров БЛОКИРОВКА ЭКРАНА, ПАРОЛИ, АДМИНИСТРИРОВАНИЕ УСТРОЙСТВА и ХРАНИЛИЩЕ УЧЕТНЫХ ДАННЫХ.

- Язык и ввод настройка параметров Язык, КЛАВИАТУРА И СПОСОБЫ ВВОДА, SPEECH (РЕЧЬ) и MOUSE/TRACKPAD (МЫШЬ/СЕНСОРНАЯ ПАНЕЛЬ).
- Резервное копирование и сброс настройка параметров РЕЗЕРВНОЕ
   КОПИРОВАНИЕ И ВОССТАНОВЛЕНИЕ и PERSONAL DATA (ЛИЧНЫЕ ДАННЫЕ).
- АККАУНТЫ просмотр существующих аккаунтов.
  - Добавление аккаунта электронной почты или другого типа аккаунта. В категории АККАУНТЫ нажмите + Добавить аккаунт и следуйте инструкциям на экране.
  - Синхронизация аккаунта. В категории АККАУНТЫ выберите название аккаунта.
     Снова нажмите на название аккаунта, нажмите на значок Меню в правом верхнем углу экрана, а затем нажмите Синхронизировать сейчас.
  - Удаление аккаунта. В категории АККАУНТЫ выберите название аккаунта. Снова нажмите на название аккаунта, нажмите на значок Меню в правом верхнем углу экрана, а затем нажмите Удалить аккаунт.
- СИСТЕМА
  - Дата и время включение или отключение функции Automatic date & time (Автоматическая дата и время), а также настройка часового пояса и форматов отображения даты и времени.
  - Специальные возможности включение или отключение функций TalkBack,
     Крупный текст, Автоповорот экрана, Озвучивать пароли, Синтез речи, Задержка при нажатии и удержании и Специальные веб-скрипты.
  - **Developer options (Для разработчиков)** включение или отключение различных функций **для разработчиков**.

ПРЕДУПРЕЖДЕНИЕ. Включение этой настройки может привести к возникновению ошибок в работе планшетного ПК.

• **О планшетном ПК** – просмотр сведений о версии программного обеспечения планшетного ПК и правовой информации.

# 8 Безопасность планшетного ПК

Выберите способ блокировки, чтобы предотвратить доступ других лиц к данным на вашем планшетном ПК.

#### Настройка блокировки экрана

- 1. Для доступа к настройкам нажмите на значок Все приложения и выберите Настройки.
- 2. В категории ЛИЧНЫЕ ДАННЫЕ выберите Безопасность, а затем в меню БЛОКИРОВКА ЭКРАНА нажмите Блокировка экрана.
- 3. В меню Choose screen lock (Выбрать блокировку экрана) выберите один из перечисленных ниже способов блокировки и следуйте инструкциям на экране.

ПРИМЕЧАНИЕ. Если ранее вы уже устанавливали блокировку экрана, перед изменением настроек блокировки потребуется разблокировать экран.

- Перетаскивание значка блокировки: для разблокировки экрана необходимо перетащить значок вправо.
- Фейсконтроль: для разблокировки экрана необходимо посмотреть в камеру.
- **Графический ключ**: для разблокировки экрана необходимо нарисовать простой графический ключ.
- **PIN-код**: для разблокировки экрана необходимо ввести четыре или более цифры.
- Пароль: необходимо ввести четыре или более буквы или цифры. Надежный пароль обеспечивает самый высокий уровень защиты.

# 9 Резервное копирование и восстановление данных

#### Обновление приложений, виджетов и операционной системы

Компания НР рекомендует регулярно обновлять приложения, виджеты и операционную систему до последних версий. Обновления могут содержать исправления ошибок и добавлять дополнительные функции для планшетного ПК. Поскольку технологии постоянно изменяются, своевременное обновление приложений, виджетов и операционной системы позволит гарантировать, что на вашем планшетном ПК используются новейшие решения. Например, старые приложения и виджеты могут быть несовместимы с последней версией операционной системы.

Посетите Google Play Маркет, чтобы загрузить последние версии приложений и виджетов, созданных компанией HP и другими разработчиками. Операционная система автоматически загружает системные обновления и оповещает пользователя о готовности к их установке. Чтобы обновить операционную систему вручную, посетите веб-сайт <u>http://www.hp.com/support</u>.

Также можно настроить параметры резервного копирования и восстановления данных на случай их утраты.

#### Резервное копирование и сброс

- 1. Для доступа к настройкам нажмите на значок Все приложения и выберите Настройки.
- 2. В категории ЛИЧНЫЕ ДАННЫЕ выберите Резервное копирование и сброс.
- 3. В категории **РЕЗЕРВНОЕ КОПИРОВАНИЕ И ВОССТАНОВЛЕНИЕ** выберите один или несколько нужных параметров:
  - **Резервное копирование данных** установите флажок, чтобы включить резервное копирование данных приложений, паролей Wi-Fi и других настроек на серверы Google.
  - **Резервное копирование аккаунта** выберите аккаунт Google для резервного копирования данных.
  - **Автоматическое восстановление** установите флажок, чтобы разрешить автоматическое восстановление скопированных настроек и данных при переустановке приложения.

#### Сброс настроек

Чтобы сбросить все настройки и удалить все данные на устройстве, выполните следующее:

- 1. Для доступа к настройкам нажмите на значок Все приложения и выберите Настройки.
- 2. В категории ЛИЧНЫЕ ДАННЫЕ выберите Резервное копирование и сброс.
- 3. В категории **PERSONAL DATA (ЛИЧНЫЕ ДАННЫЕ)** выберите **Сброс настроек** и следуйте инструкциям на экране.

#### Режим восстановления системы Android

- 1. Нажмите кнопку питания, а затем выберите Выключить.
- 2. Одновременно нажмите кнопку питания и кнопку увеличения громкости.
- 3. Используйте кнопки увеличения или уменьшения громкости для навигации, а затем нажмите кнопку питания, чтобы выбрать один из следующих параметров:
  - Reboot system now (Перезагрузить систему сейчас).
  - Apply update from ADB (Применить обновление из ADB).
  - Update/recover from SD card (Обновить/восстановить с SD-карты).
  - Wipe data/factory reset (Удалить данные/сбросить настройки).
  - Wipe cache partition (Очистить раздел cache).

# 10 Дополнительные ресурсы НР

Подробные сведения о продукте, инструкции и т. д. см. в данном руководстве.

| Содержание |                                                                                                    |  |
|------------|----------------------------------------------------------------------------------------------------|--|
| •          | Общение со специалистом службы поддержки НР в<br>интерактивном чате.<br>Поддержка по электронной почте. |  |
| •          | Поиск телефонных номеров службы поддержки.<br>Поиск адресов сервисных центров HP.                       |  |
| •          | Доступ к справочным материалам и службе технической<br>поддержки Google в Интернете.                    |  |
| •          | Важные сведения о соответствии стандартам.                                                              |  |
|            |                                                                                                    |  |
| •          | Сведения о гарантии для данного планшетного ПК.                                                         |  |
|            | Co <u>r</u>                                                                                             |  |

# Указатель

### Α

аккаунты 10

#### Б

батарея 10 блокировка экрана 12

#### В

виджеты 5

**Д** дата и время 10

### Ж

жесты 2

### 3

загрузка 5 звук 10 значки 3 значок "Все приложения" 3 значок "Главный экран" 3 значок "Голосовой поиск" 3 значок "Назад" 3 значок "Недавние приложения" 3 значок "Поиск" 3

### К

календарь 5 камера 7 клавиатура 2 компьютер 9

### н

настройки 10

### П

память 10 пароль 12 печать 7 приложения 5

### Ρ

резервное копирование и восстановление 13

### С

сброс настроек 13 сеть 9 снимок экрана 7

### Φ

Фейсконтроль 12 фотографии 7

### Ч

часы 5

# Э

экран 10

<mark>Я</mark> язык 10

# B

Beats Audio 5, 10 Bluetooth 9, 10

# G

Gmail 5

# P

PIN-код 12

### W

wi-fi 9, 10 Windows 9